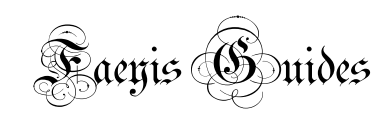

# Adding attacks to Avrae Dashboard

## How To Guide

This guide will serve to help you add attacks to the Avrae dashboard for your character. Generally, this is being done because you have received attack code (called YAML) from either Drakur or the Mistress and are trying to import it.

#### Where to Go

In a browser, go to the website <u>https://avrae.io</u> to start.

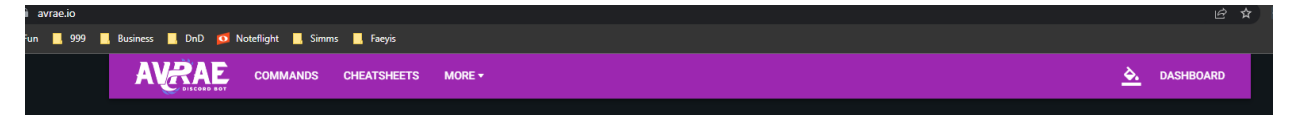

Click on Dashboard on the far right to get to your dashboard. If it asks to link your discord account for the first time, please do so. This will allow it all to function seamlessly.

#### How to Select A Character

Once you are on your dashboard, you will want to select a character, and click Edit Attacks. If you hover your mouse over your character, it will pop up a second screen, and you will be able to click the wrench.

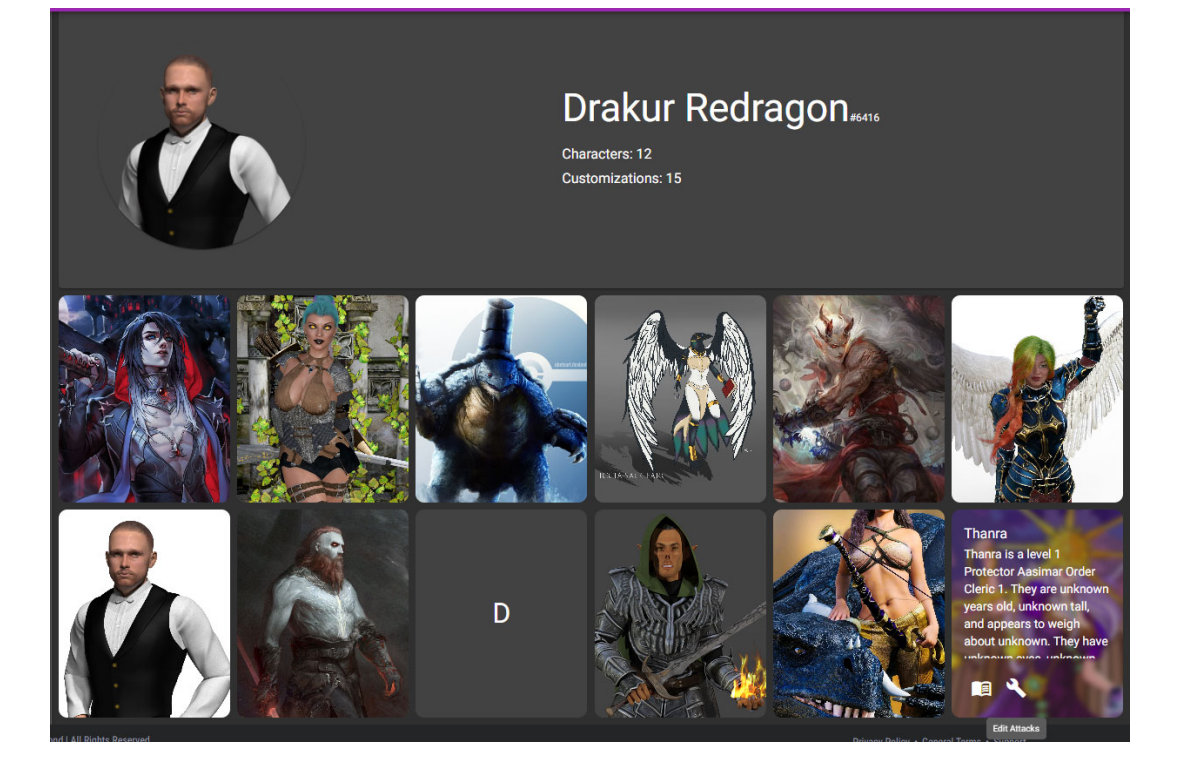

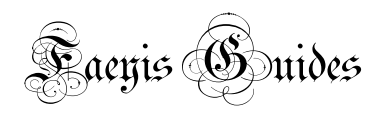

#### Importing Code

Once you have the edit attacks menu open, you should see a down arrow pointing to a line. That's the import button.

| Editing Attacks: Thanra |                                |  |  |  |  |  |
|-------------------------|--------------------------------|--|--|--|--|--|
| Need help using the ed  | itor? Check out the docs here! |  |  |  |  |  |
| Select an attack        | <u>, †</u> ≥ T                 |  |  |  |  |  |
| Please select an attack | Import YAML                    |  |  |  |  |  |

Copy and paste the code into the box, and click import.

| Importing from YAML                                                                    |  |
|----------------------------------------------------------------------------------------|--|
| Paste your YAML here. This should be either an object or list exported from this site. |  |
| You can use Ctrl-Enter to save changes.                                                |  |
|                                                                                        |  |
|                                                                                        |  |
|                                                                                        |  |
|                                                                                        |  |
|                                                                                        |  |
| Cancel Import                                                                          |  |

That should be it! Your attack is ready to go.

### But I'm on Mobile...

Fear not, you heathen...it can be done there too. Go to Avrae.io in your browser

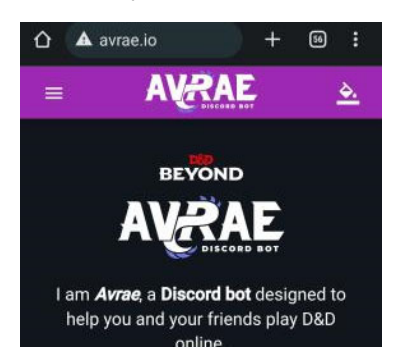

Tap the 3 bars on the purple title bar on the left. Select Dashboard

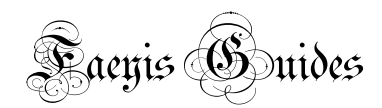

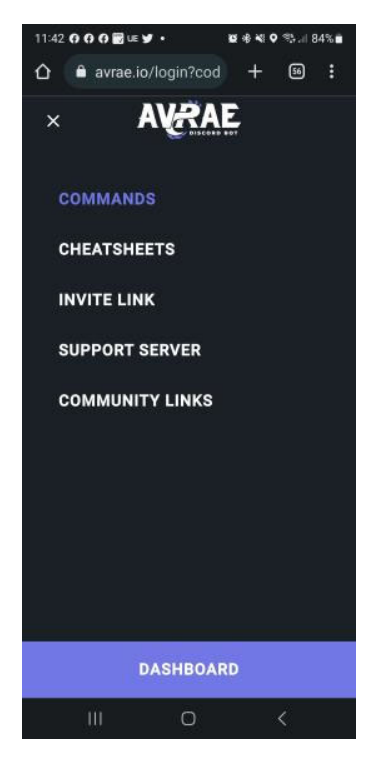

Find your character, click the wrench.

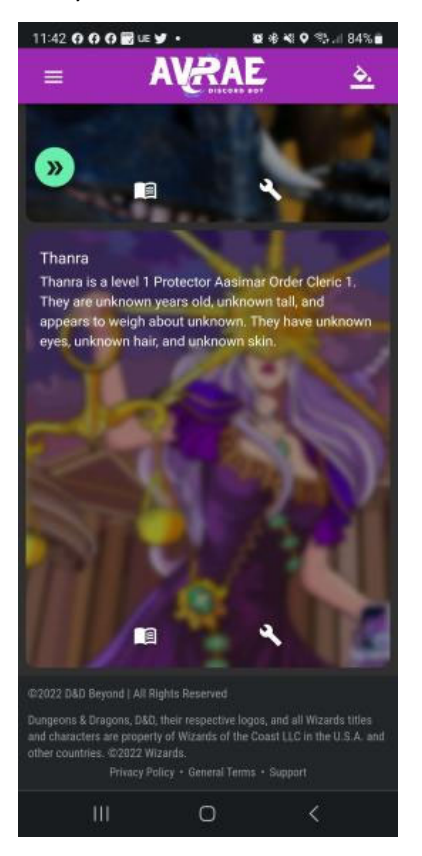

Tap the Arrow pointing at the line for Import YAML.

3

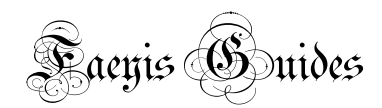

| 11:42 0 0 0             | 🗑 UE 🏏 🔸         | <b>2</b> ∉ ≪   | o 🤋 il 84% 🖬                                |  |  |  |
|-------------------------|------------------|----------------|---------------------------------------------|--|--|--|
| =                       | AVR              | AE             | <u> </u>                                    |  |  |  |
| <b>»</b>                |                  | ع              |                                             |  |  |  |
| Editing Attacks: Thanra |                  |                |                                             |  |  |  |
| Need help<br>here!      | using the editor | ? Check out th | e docs                                      |  |  |  |
| Select an a             | ittack           |                | ÷.                                          |  |  |  |
| <u>1</u>                | 2                | 1              | Ŧ                                           |  |  |  |
| Please sel              | ect an attack.   |                |                                             |  |  |  |
|                         | Save Si          | ave and Exit   |                                             |  |  |  |
|                         |                  | ٩              |                                             |  |  |  |
|                         |                  |                |                                             |  |  |  |
|                         |                  |                | l Wizards tilles<br>In the U.S.A. and<br>rt |  |  |  |
|                         | 0                |                | <                                           |  |  |  |

Then paste the given code in the box and tap Import.

| 11:42 0 0 0 🗃 🗷 🖌 🔹 |                          | <b>0</b> * *                  | 😡 🕸 📲 🖘 🗐 84% 🛢  |     |                       |
|---------------------|--------------------------|-------------------------------|------------------|-----|-----------------------|
| ۵ 🕯                 | avrae.io/d               | ashboar                       | +                | 56  | :                     |
|                     | should be<br>list export | either an ob<br>ted from this | ject or<br>site. | əcs |                       |
|                     | You can us<br>changes.   | CTF1-Ente                     | to save          |     |                       |
| Please              |                          |                               |                  |     |                       |
|                     | Cancel                   | Impor                         | 1                |     |                       |
| 0                   |                          | \$                            | 2                | rà  |                       |
| 1 2                 | 3 4                      | 5 6                           | 7 8              | 9   | 0                     |
| ç w                 | E R                      | T Y                           | Ű I              | 0   | <b>P</b> <sup>1</sup> |
| Α                   | S D F                    | GH                            | J                | ĸ   | L                     |
| Ŷ                   | z x c                    | V B                           | N                | M   | $\bigotimes$          |
| !#1                 | ,                        | English (US)                  |                  |     | Ļ                     |
|                     | m                        | 0                             |                  | ~   |                       |

4